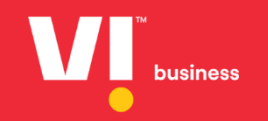

# Entity

### Header Registration User Manual

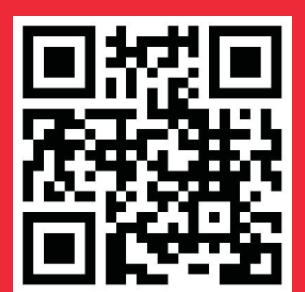

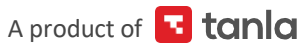

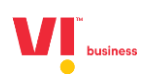

#### 1. Click on Login.

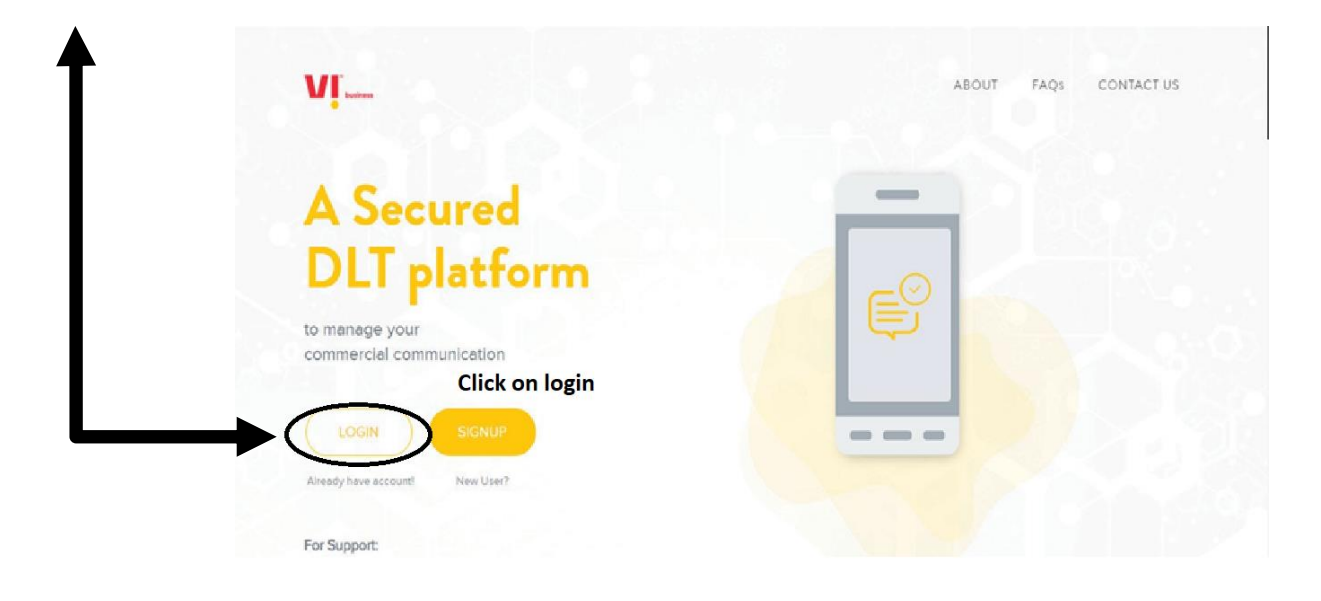

2. Select the area of operation as enterprise & click on next.

| A secured C commercia | XLT platform to manage your<br>i communications                                                                                                    |                               |
|-----------------------|----------------------------------------------------------------------------------------------------|-------------------------------|
|                       |                                                                                                    | Select your Area of Operation |
| E C                   | Enterprise<br>A commercial basiness induction or company's dealing with products<br>or services, who avoid the to commercial with their containers                                                                                                    | telaps                        |
|                       | Through 1993 of Ferrar                                                                                                    | • As Enterprise more inte     |
| <b>~</b> ®?           | Telemarketer                                                                                                    |                               |
| Ä                     | Telementaries Appropriates An Individual or a company who collects<br>Delivious today have entropeen, but BO HOT have devict connection with<br>telecom approtes.                                                                                                    | O As Telemarketer more into a |
|                       | Telementation Delivery: An Individual or a company who colorcis (DEL/voice<br>county from enterprises, and has divery parameters with tension operator.                                                                                                    | conce                         |
|                       |                                                                                                    | New User? Signup Here         |
| Passe certa           | et ave Suggert News before the sign up process, in case you are confused.<br>Enterprise or Telenarisation                                                                                                    |                               |
|                       | att som time to the source fact the source of the source of the source o |                               |

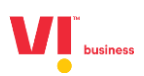

3. Enter your email id and password to login.

| Email id: <u>adbcd@g</u><br>Password: Xxxxxx | @123xxx                                                                                                    |                                                                        |                                 |
|----------------------------------------------|----------------------------------------------------------------------------------------------------|------------------------------------------------------------------------|---------------------------------|
| A secured<br>commerci                        | i DLT platform to manage your<br>Ial communications                                                                                                    | $\bullet$                                                              |                                 |
|                                              |                                                                                                    | lates being registered should a                                        | contain Brand name or Entity na |
|                                              | Conceptise     A contractive section of contractive and products     a contractive section of contractive with their contractive     through the or even.                                                                                                    | Enterprise Login<br>Inter your email address<br>testerntty@yopmail.com |                                 |
|                                              | Telemarketer                                                                                                    | ^ssessed                                                               |                                 |
|                                              | Nationarisetar Appropriater An Individual or a compary site collects<br>traditioner builds han entemporen, hat be ADT save direct connection with<br>training approximation.<br>Nationarisetar between An Individual or a company who except between<br>training has enterported, and individual or a company who except between<br>training has enterported, and individual dear connection with volume to between<br>particles. | Remember Me                                                            | Forgot Password                 |
|                                              |                                                                                                    |                                                                        |                                 |
| Passes to                                    | eland over Support Years before the sign wapprocess, in case you are confused as Sciencestas as Televisedwater.                                                                                                    | New User 7<br>Not Enterpris                                            | Signup Here<br>set Switch Role  |
| Phase INF                                    | 1997 900 900 (Intell support Orligoner in<br>199 - Nonley to Friday)                                                                                                    |                                                                        |                                 |

4. Authenticate the login through OTP generated to the registered mobile number.

Î

| A secured DLT pla<br>commercial come                                                                                                    |                                                                            | ×                                                          |                 |
|----------------------------------------------------------------------------------------------------|----------------------------------------------------------------------------|------------------------------------------------------------|-----------------|
| Ente<br>A cen<br>e se<br>e se<br>e se<br>e se<br>e se<br>e se<br>e se<br>e                                                                                                    | ie aren't enough to protect your account fro<br>r Mobile Number XXXXX8554: | m password breaches. Authenticate your login<br>Resend OTP |                 |
| Triem<br>Construction<br>Triem<br>triffic                                                                                                    | _                                                                          |                                                            | Forgot Password |
| Please contact our Support Team before the sign up process, in case y<br>to choose as Enterprise or Telemarketer.<br>Phone: #1.9519 500 900 Email: suppor<br>TCAM to 1914 - Mondevic Discuss | ou are confused                                                            | New User? Signup Here<br>Not Enterprise? Switch Role       |                 |

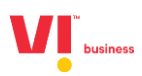

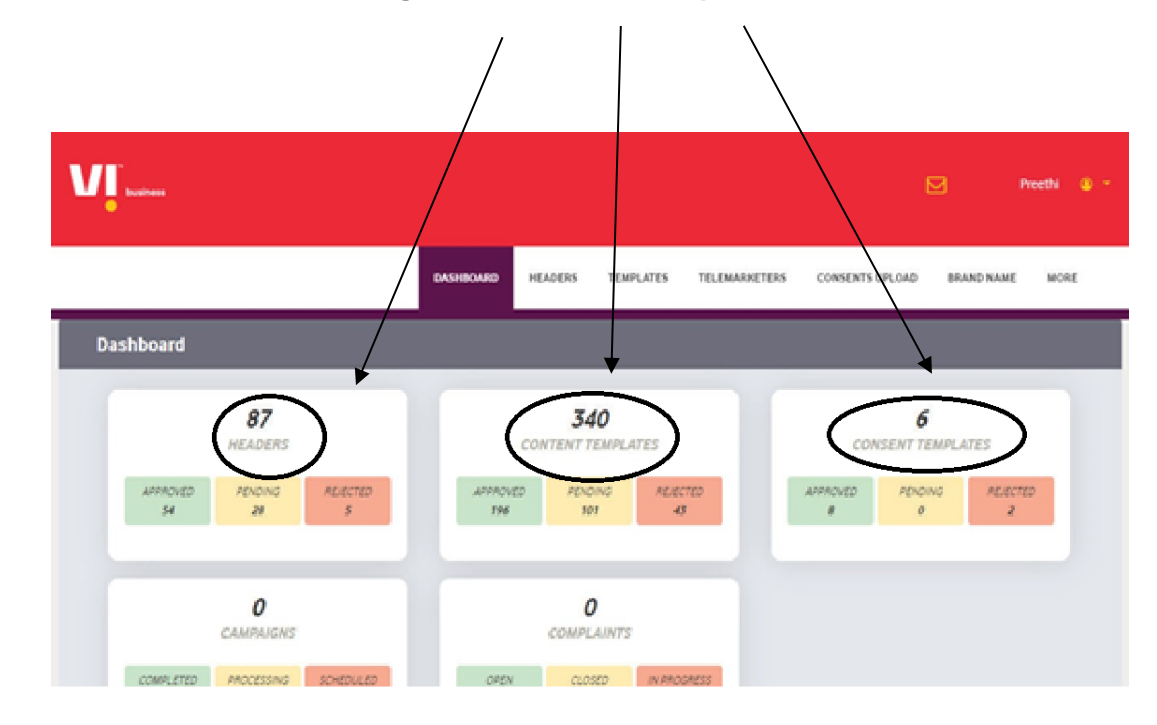

5. View the Dashboard to see all the registered headers, templates etc.

6. Click on **SMS Header** and then click **Add Header** in the header page.

T

| DashBoard     HEADERS     TEMPLATES     TELEMARKETERS     CONSENTS-LIEL OAD     BRAND NAME     MORE       Manage SMS Headers                         | business                      |                            |                                                   | 🗹 Supvil 😰 -                |
|----------------------------------------------------------------------------------------------------|-------------------------------|----------------------------|---------------------------------------------------|-----------------------------|
| Manage SMS Headers                                                                                                    |                               | DASHBOARD HEADERS TEM      | MPLATES TELEMARKETERS CONS <del>ENTS UPLOAD</del> | BRAND NAME MORE             |
| Enter Header Pending Construction Active SEARCH<br>Header ID Header TeleMarketer Explanation Registered TSP Requested Date Status Date Status Action | Manage SMS Headers            |                            |                                                   | + ADD                       |
| Header ID Header TeleMarketer Explanation Registered TSP Requested Date Status Date Status Action                                                    | Enter Header pr               | ending • Activ             | ve 💌 SEARCH                                       |                             |
|                                                                                                    | Header ID Header TeleMarketer | Explanation Registered TSP | Requested Date Status Date                        | E DOWNLOAD<br>Status Action |
|                                                                                                    |                               |                            | 9                                                 |                             |

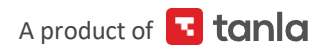

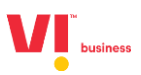

7. Fill up the required details including **Content Category**, **Sender ID**/ **Header** and provide correct details of the sender.

| VI                                                                                                    |                                                                                                    |                                                         |                                                                                                    | ∑ \$u                                                                                                   | ipvil 🕲 - |  |
|----------------------------------------------------------------------------------------------------|----------------------------------------------------------------------------------------------------|---------------------------------------------------------|----------------------------------------------------------------------------------------------------|----------------------------------------------------------------------------------------------------|-----------|--|
|                                                                                                    | DASH BOARD                                                                                                  | HEAD ERS TEMP LATES                                     | TELEMARKETERS CONSEN                                                                                               | INTS U PLOAD BRAND NAME                                                                                 | MORE      |  |
| it all starts (                                                                                                    | rith a great Header. Find and purchase                                                                      | a Header                                                |                                                                                                    |                                                                                                    |           |  |
| Type<br>Promosor<br>Select Category<br>Find your Heal<br>Choose File<br>@ Anydocur<br>Explanation for<br>Mex Characte | al O Other  der  No file chosen  nented proof which shows relevancy of header with reg  Sender ID *  rs:100 | Know more about SI     Bulk Head istered business name. | Header (Sen<br>Every header<br>Kessages are<br>I. Promotion<br>2. Other<br>It. Service<br>III. Service<br>KNOW WON | der ID) registration:<br>ader getsaunique Header ID<br>e dassified into:<br>nat<br>Esplicit<br>Esplicit |           |  |
|                                                                                                    |                                                                                                    |                                                         |                                                                                                    |                                                                                                    |           |  |
|                                                                                                    |                                                                                                    |                                                         |                                                                                                    |                                                                                                    |           |  |

• Choose the type of header

- Select the category from the dropdown depending on the type of header
- a) Banking/Insurance/Financial products/ credit cards.
- b) Real Estate.
- c) Education
- d) Health
- e) Consumer goods and automobiles
- f) Communication/Broadcasting / Entertainment/IT
- g) Tourism and Leisure
- h) Food and Beverages
- i) Others Category that doesn't appear in 1-8

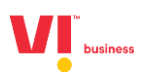

8. Create Header: Header name According to the category

| Find your Head | er | Q              |
|----------------|----|----------------|
|                |    | Bulk Header >> |

Note: For header type "promotional" the header should contain numeric characters For all other (Service implicit & service Explicit) header types, the header can contain 6 alphabets

9. Choose an attachment to justify the header (Like Trademark certificate, Website page etc) also give a explanation for the sender Id

| Choose File   | No file chosen                                                             |   |
|---------------|----------------------------------------------------------------------------|---|
| Any docum     | ented proof which shows relevancy of header with registered business name. |   |
| planation for | Sender ID *                                                                |   |
| Max Character | s:100                                                                      |   |
|               |                                                                            | 1 |
| ANCEL SU      | BMIT FOR APPROVAL                                                          |   |

10. After entering all the required fields, Click on Submit button

- The submitted heard will show as pending
- Registrar will validate the header along with the document attached and explanation mention to justify the header.
- Post the validation if required more justification they will reject the header mentioning what document is required
- if approved you can change the status and see all the approved headers

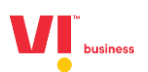

| HEADER | TELEMARKETER | EXPLANATION                                                                                          | REQUESTED<br>DATE           | STATUS<br>DATE              | STATUS   | ACTION             |
|--------|--------------|----------------------------------------------------------------------------------------------------|-----------------------------|-----------------------------|----------|--------------------|
| 987456 | -            | We care for your health register to get 10 instant discount                                          | 27-Aug-<br>2019<br>11:06:55 | 27-Aug-<br>2019<br>11:08:23 | Approved | B<br>Delete        |
| 987654 | -            | Campaign header for mumbai audience                                                                  | 23-Aug-<br>2019<br>11:44:59 | 23-Aug-<br>2019<br>11:46:32 | Approved | B<br>Delete        |
| 466656 | -            | fodsacdscd                                                                                           | 23-Aug-<br>2019<br>11:22:06 | -                           | Pending  | -                  |
| 987548 | -            | No commercial communication takes place through its network(s) except by using header(s) assigned to | 21-Aug-<br>2019<br>12:38:46 | 21-Aug-<br>2019<br>12:39:24 | Approved | <b>B</b><br>Delete |

#### This for your reference.

#### PROMOTIONAL

Headers that can be used for sending Promotional messages fall under PROMOTIONAL type. Promotional message means commercial communication that can be sent to a mobile subscriber whose preferences are not set (not on DND). Or, any commercial communication that an enterprise can send to an intended recipient after taking consent to send such messages.

Header (6 numeric): 565690, 787878, 987123, 555555, etc.

**Promotional Headers** should start with the number that matches with the category (as per DND Preferences).

- a) Banking/Insurance/Financial products/ credit cards. Ex: 123890, 154987
- b) Real Estate. Ex: 234567, 264789
- c) Education Ex: 397134, 321456
- d) Health Ex: 467931, 444654
- e) Consumer goods and automobiles Ex: 582974, 564123
- f) Communication/Broadcasting / Entertainment/IT Ex: 631469, 693147
- g) Tourism and Leisure Ex: 789456, 714369
- h) Food and Beverages Ex: 896321, 816934
- i) Others Category that doesn't appear in 1-8 Ex: 012389, 098654

#### OTHER

Headers that can be used for sending Transactional, Service Implicit and Service Explicit message fall under **OTHER type**. Same Header can be used against all three type of messages. **All These Headers are Case Sensitive.** 

Header (6-alpha): TRUBLQ, TRUblq, TRubLQ, trublq, KLMNOP, DLTdlt, etc.

**Transactional**: Message which contains One Time Password (OTP) and requires to complete a banking transaction initiated by the bank customer. This is applicable to all banks including national/ scheduled/ private/ Govt. and MNC banks.

**Ex:** TRHDFC, DCBmsg, MkotaK

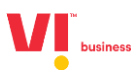

**Service Implicit**: Messages arising out of customer's actions or his relationship with the Sender, that is not promotional, and is not in the interest of the customer to block such communications. These messages may or may not be triggered by a subscriber-initiated transaction and will not be blocked for subscribers who have otherwise blocked service messages also.

- Confirmation messages of a net banking or a credit/debit transaction.
- Product purchase confirmation.
- delivery status of a parcel.
- OTP required for e-commerce website, app login, social media apps, KYC, etc.
- Messages from schools regarding attendance/transport.
- Messages from hospitals/clinics regarding appointment/discharge reports.
- Govt./TRAI/DoT mandated messages, advisories, messages from state Govt., LEAs, local authorities, traffic advisories, election commission, disaster management advisories.
- Service messages from car workshops, gadget service centres.
- Day-end/ month-end settlement alerts to securities/demat account holders.

**Ex:** ABCDE, AFioma, uniFco.

**Service Explicit:** Any service message which doesn't fall under the category of service message (Implicit) will be sent only against service explicit, digitally verified/verifiable consent that has been taken from the subscriber by the respective enterprise.

**Ex:** NUTUKI, PRizem, semRTA

#### OTHER – Govt.

Only Govt. entities can register these Headers that can be used for sending Transactional, Service Implicit and Service Explicit messages.

Header (3 to 9 numeric and should start with 1): 1444, 19898, 15555, 19090909, etc.

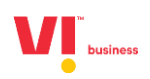

## Thank you

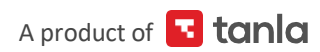